# Guide de démarrage rapide du terminal de visioconférence HUAWEI TE30&TE40&TE50&TE60

# Utiliser la télécommande

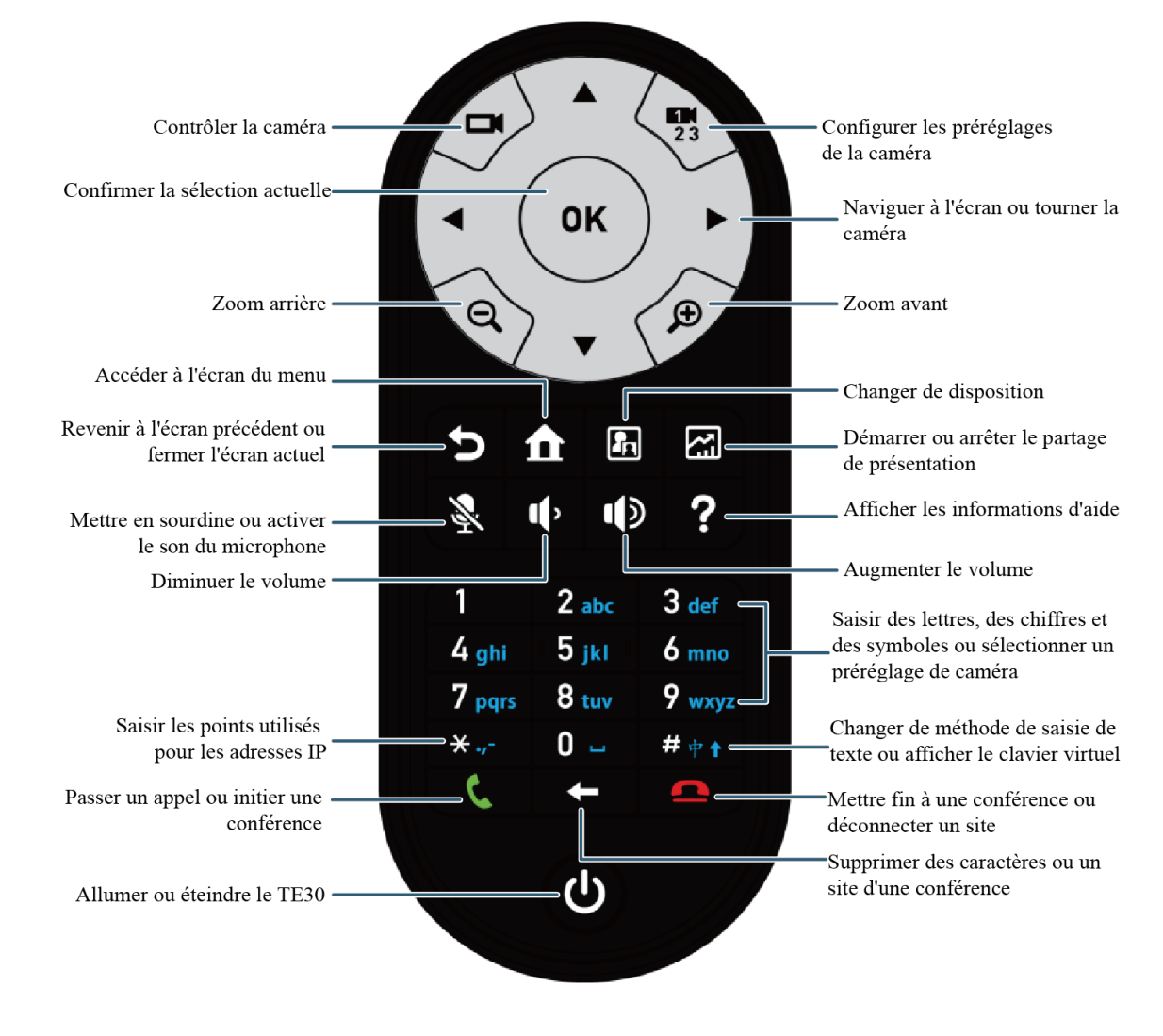

#### Q

- La distance d'opération maximale de la télécommande est de 6 mètres.
- La performance de la télécommande peut être affectée par une lumière vive.

# Connaitre l'interface utilisateur

#### Ecran de conférence

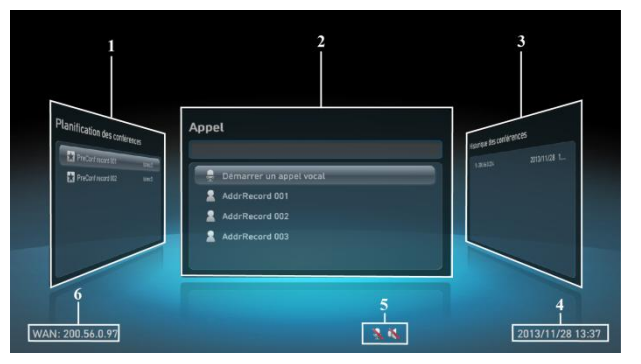

| 1 Ecran de planification de<br>conférence         | 2 Ecran d'appel             |
|---------------------------------------------------|-----------------------------|
| 3 Ecran d'historique de<br>conférence             | 4 Date et heure             |
| 5 Icônes d'état                                   | 6 Adresse IP locale         |
| Pour accéder à l'écran de confér<br>télécommande. | rence, appuyez sur 🕻 sur la |

Pour déplacer la section 1, 2 ou 3 au milieu, appuyez sur la flêche gauche ou droite sur la télécommande.

#### Ecran menu

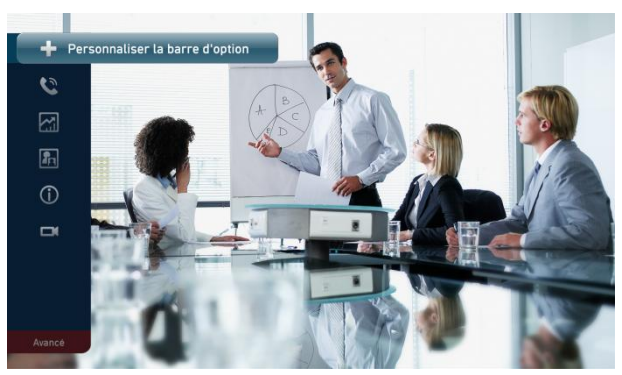

# Démarrer une Conférence

#### **Conférence Point-à-Point**

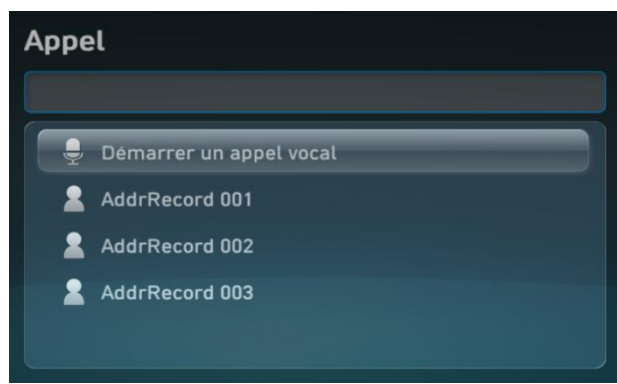

# Pour accéder à l'écran menu, appuyez sur **1** sur la télécommande.

- Vous pouvez personnaliser les raccourcis sur l'écran menu.
- Pour masquer la barre d'options, appuyez sur la flêche gauche,
   ou sur 
   sur la télécommande.
- Pour afficher à nouveau la barre d'options, appuyez sur sur la télécommande.
- 1. Sur l'écran de conférence, sélectionnez Appel. L'écran montré à gauche s'affiche.
- 2. Dans la zone de texte, entrez le nom, l'adresse IP ou le numéro du site que vous désirez appeler.
- 3. Appuyez sur **OK** ou **C** sur la télécommande.

#### **Conférence Multipoint**

Pour démarrer une conférence multipoint, le terminal doit être enregistré auprès d'un GK ou d'un serveur SIP et avoir activé le GK Huawei.

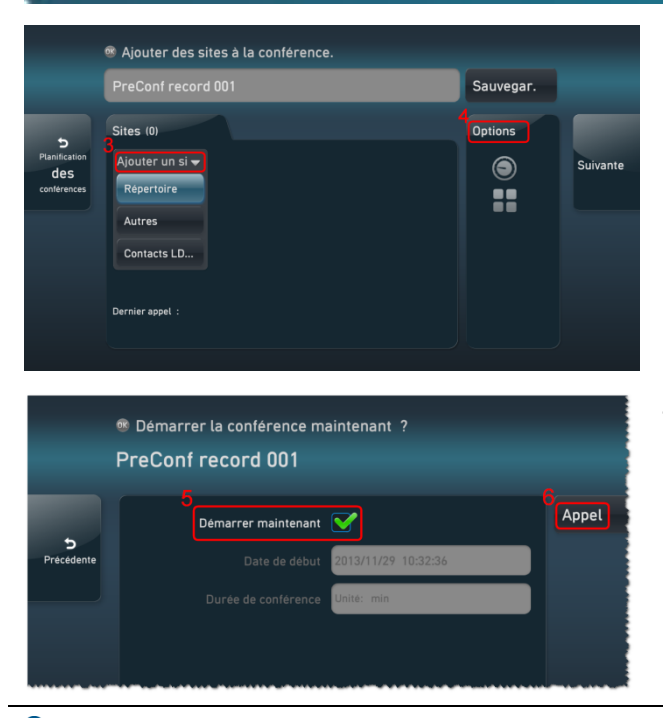

- 1. Sur l'interface utilisateur télécommandée, choisissez Avancés > Planification Conférence > Conférence.
- 2. Sélectionnez Créer.
- 3. Sélectionnez Ajouter Site et ensuite Carnet d'adresses, Carnet d'adresses LDAP ou Autres pour ajouter les sites que vous désirez appeler. Sélectionnez Options et réglez les paramètres de conférence.
- 4. Sélectionnez Démarrer maintenant.
- 5. Sélectionnez Appel.

**Q** Vous pouvez aussi directement sélectionner et démarrer une conférence sur les écrans **Appel**, **Planification de conférence** ou **Historique de conférence**.

# Utiliser la numérotation vocale

Avec la numérotation vocale vous pouvez appeler les sites listés dans le carnet d'adresses, démarrer une conférence enregistrée dans l'historique de conférence ou appeler un site dans une conférence en cours. Pour utiliser la numérotation vocale:

- 1. Appuyez sur 🕻 sur la télécommande pendant 3 secondes ou plus.
- 2. Quand "Veuillez parler" s'affiche, dites le nom du site ou de la conférence avant 3 secondes.
- Le terminal reconnait les énoncés avant 3 secondes; les énoncés après 3 secondes sont ignorés. Si vous ne parlez pas dans la limite du temps, la numérotation vocale échoue.
- Si une seule entrée correspond au nom que vous avez énoncé, le terminal passe directement l'appel. Si plusieurs entrées sont disponibles, vous devez sélectionner manuellement l'entrée souhaitée et passez l'appel.

# Partager une présentation

Selon le modèle de votre terminal, utilisez le câble vidéo approprié pour connecter le terminal à la source de présentation. Ensuite appuyez sur 🖾 sur la télécommande ou sélectionnez 🖾 sur le menu écran pour partager la présentation.

QPour les connexions de câbles, veuillez vous référer au *Guide de démarrage rapide du terminal de visioconférence HUAWEI* TE40&TE50&TE60.

# Basculer entre les configurations d'écran

Pour basculer la configuration entre mode plein écran, image dans image (PiP), deux-volets et trois-volets, appuyez sur sur la télécommande ou sélectionnez and dans la barre d'options.

# Sélectionner et contrôler une caméra

 Sélectionner une caméra
 Appuyez sur □ sur la télécommande pour basculer vers la caméra locale ou distante. Si plusieurs caméras locales ou distantes sont disponibles, utilisez la méthode suivante pour sélectionner une caméra:

 (1)
 Choisissez Avancés > Réglages > Vidéo > Réglages Communs et sélectionnez Sélectionner Source Vidéo.

 L'icône □3 s'affiche sur l'écran.

 (2)
 Appuyez sur □3 sur la télécommande pour basculer vers la caméra locale ou distante.

Appuyez sur **II** sur la télécommande pour accéder à l'écran de contrôle de la caméra.

Contrôler une caméra

- Pour tourner la caméra, appuyez sur les flêches sur la télécommande.
- Pour zoomer, appuyez sur D. Pour dézoomer, appuyez sur Q. Pour ajuster la longueur focale, sélectionnez sur la barre d'options et sélectionnez Ajuster Focus.

# Activer ou désactiver les microphones locaux

Pour activer ou désactiver les microphones locaux, appuyez sur 🕺 sur la télécommande.

# Ajuster le volume

Pour ajuster le volume, appuyez sur 🌒 ou 🗣 sur la télécommande. Si le volume est réglé au plus bas, les hauts-parleurs locaux sont désactivés.

# Contrôler une conférence

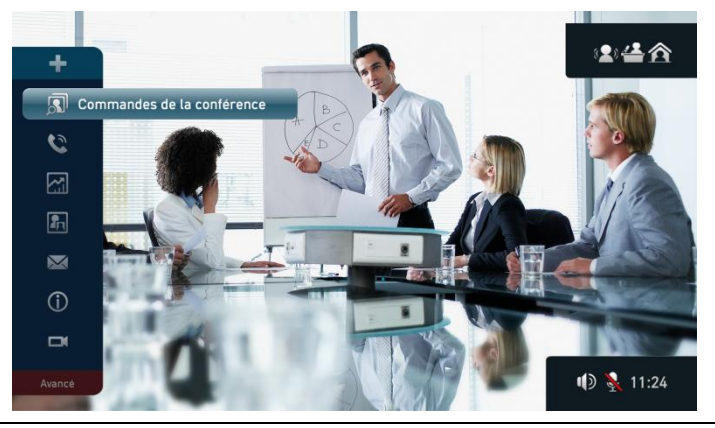

Pendant une conférence multipoint, la barre d'options est celle montrée à gauche.

Service de la constanta de la constanta de la

**Q** Le TERMINAL DE VISIOCONFERENCE ne fournit pas de fonctions de contrôle de conférence pendants les conférences point-àpoint.

Sélectionnez **Contrôle Conférence** dans la barre d'options. Ensuite utilisez les fonctions de contrôle de conférence listées dans le tableau suivant.

| Utilisez                              | Pour                                                                                                    |
|---------------------------------------|----------------------------------------------------------------------------------------------------|
| Voir site                             | Voir un site (disponible pour tous les sites) ou plusieurs sites à tour de rôle à des intervales prédéfinis (disponible pour le site modérateur seulement).                       |
| Demander la parole                    | Demander la parole.<br>Cette fonction est utile surtout quand un site distant est en train d'émettre.                                                                             |
| Demander<br>droits site<br>modérateur | Demander les droits de contrôle de site modérateur.<br>Les fonctions suivantes ne sont disponibles que lorsque vous avez obtenu les droits de contrôle de site modérateur.        |
| Déconnecter<br>site                   | Déconnecter un site d'une conférence.                                                                                                    |
| Effacer site                          | Effacer un site qui a ou n'a pas rejoint la conférence.                                                                                                    |
| Emettre site                          | Forcer tous les sites de la conférence à voir le site émetteur.<br>Le site modérateur peut émettre un site à la fois ou plusieurs à tour de rôle à des intervales prédéfinis.     |
| Appeler site                          | Appeler un site absent de la liste des sites pour rejoindre la conférence.<br>Pour appeler tous les sites absents pour rejoindre la conférence, cliquez sur <b>Appeler Tous</b> . |

#### **Terminer une conférence**

Appuyez sur 🤷 sur la télécommande et suivez les instructions à l'écran pour terminer ou quitter la conférence.

Pour obtenir plus d'informations sur le terminal, allez sur le site Internet :

http://enterprise.huawei.com

Puis, choisissez SUPPORT > Support Produit > Communications et Collaboration Unifiées > Téléprésence et Visioconférence > Terminaux Téléprésence et Visioconférence.